## SPORT CLUB DIRECT DEPOSIT GUIDE

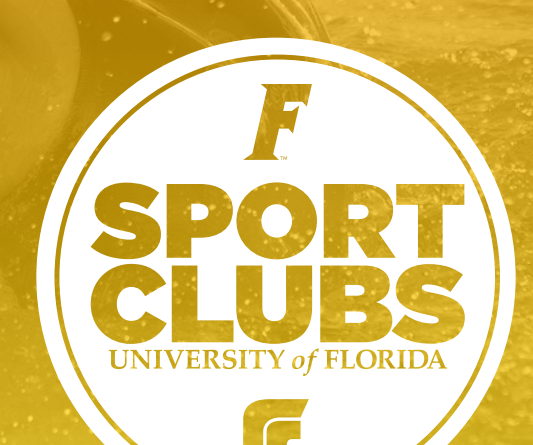

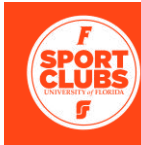

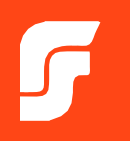

\*If you already have completed your direct deposit, please scroll down to the bottom page of this document and complete the quick survey in order for RecSports to link your pre-existing direct deposit account.

Please follow the steps below to add Direct Deposit to your <u>ONE.UF</u> account for Sport Club Reimbursements. Sport Club athletes will not be reimbursed until the steps below are completed.

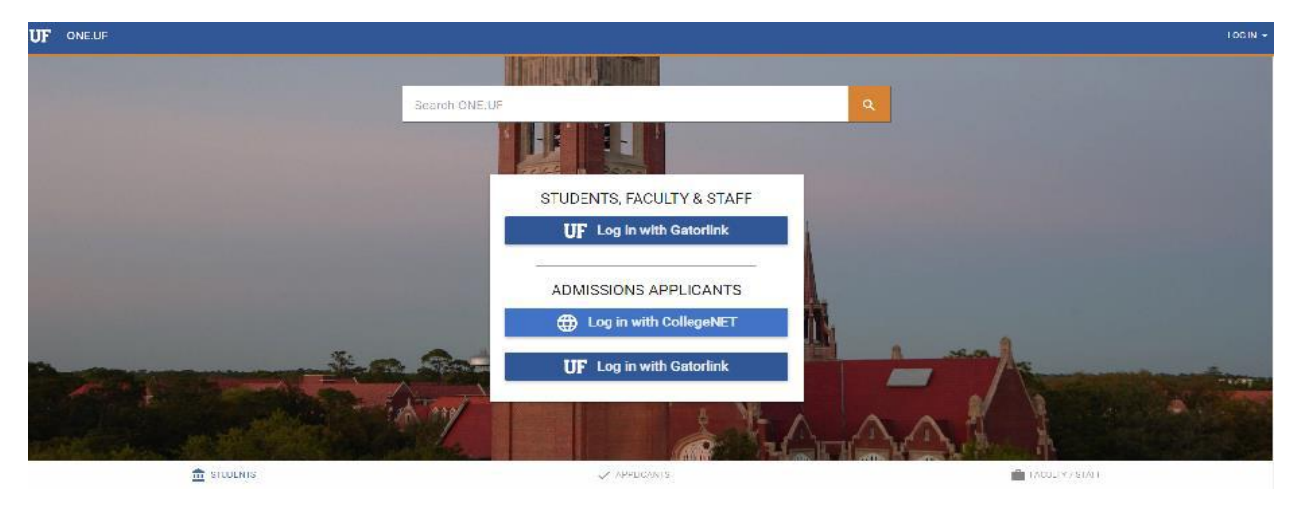

1. Please navigate to <u>one.uf.edu</u>

2. Log in with your Gatorlink username and password. Locate the "Campus Finances (Bursar)" box.

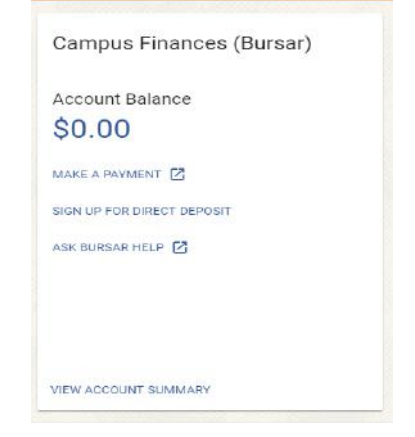

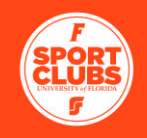

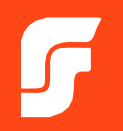

Once located, select "Sign up for Direct Deposit." Follow the steps to..

- a) Set up your checking account information for the first time
- b) Edit your existing account

| Direct Deposit Enrollm                  | nent                                           |                                      |                                         |                                      |
|-----------------------------------------|------------------------------------------------|--------------------------------------|-----------------------------------------|--------------------------------------|
| 0                                       |                                                | 0                                    |                                         | - 3                                  |
| Terms of Agree                          | ement                                          | Checking Account Information         |                                         | Complete                             |
| There are no service charges for Dire   | ect Deposit, Electronic Fund Transfer (EFT)    | transactions.                        |                                         |                                      |
| I authorize the University of Florida ( | UF) to direct deposit my financial aid proce   | eds and any other student account re | efunds to my checking account at th     | ne financial institution specified.  |
| As a Parent PLUS Loan borrower, I a     | uthorize the University of Florida to direct d | eposit my loan proceeds to my check  | king account at the financial instituti | ion specified.                       |
| I understand this excludes state pay    | roll, federal college work study earnings an   | d fellowships.                       |                                         |                                      |
| I understand corrective entries to fac  | cilitate the transaction may occur.            |                                      |                                         |                                      |
| If I change my bank or checking acc     | ount number, I must complete a new autho       | rization online.                     |                                         |                                      |
| Changes to my account authorizatio      | n will be effective immediately.               |                                      |                                         |                                      |
| When I close my checking account, I     | need to inactivate my EFT authorization or     | nline.                               |                                         |                                      |
| This authorization will remain in effe  | ect until I cancel it online.                  |                                      |                                         |                                      |
| I understand if my EFT authorization    | is inactivated or cancelled, UF will mail my   | financial aid proceeds and any other | r student account refunds via check     | to my local address on file with UF. |
| I AGREE TO THE TERMS                    | ICK.                                           |                                      |                                         |                                      |

3. After agreeing to the terms on step 1 you will need to enter your Routing Number, Account Number, and Confirm your Account Number. (Remember, this must be your personal checking account)

| Direct Deposit Enrollment                                          |                                   |                                                                                                   |                                                                        |
|--------------------------------------------------------------------|-----------------------------------|---------------------------------------------------------------------------------------------------|------------------------------------------------------------------------|
| Terms of Agreement                                                 | 2<br>Checking Account Information | Complete                                                                                          |                                                                        |
| * Indicates required field<br>Routing Number *<br>Account Number * | 0/9                               | Click the information button to<br>Account numbers for your ban<br>be found at your online bankir | o locate the Routing and<br>k. This information can also<br>ng source. |
| Confirm Account Number *                                           |                                   |                                                                                                   |                                                                        |
| CONTINUE CANCEL                                                    |                                   |                                                                                                   |                                                                        |

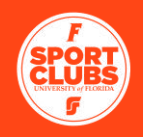

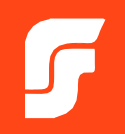

If you need help determining your Routing Number and Account number,

click the information button, the following will appear:

Checking Account Information

| Your Name<br>1234 Swamp St<br>Gainesville, FL 32611 |            | 20   | ~  | 1001<br>867/530-9 |
|-----------------------------------------------------|------------|------|----|-------------------|
| PAY TO THE<br>ORDER OF                              | male       |      | \$ |                   |
| Bank Name                                           | Salund     |      | DO | LLARS             |
| ACH R/T 112233440                                   |            |      |    |                   |
| For                                                 |            |      |    |                   |
| 11234567891 0                                       | 0012345678 | 1001 |    |                   |
|                                                     |            |      |    | 2.88              |

Your nine-digit ABA Check Routing Number is generally located on the bottom left corner of your checks between the symbols shown above. Some banks however display their own number that may make the number invalid, in which case you should notice one of the following:

There are not nine digits in the routing number.
There is another symbol mixed with the digits of the routing number.
Do not use a routing number from a deposit slip.
If your check contains an ACH routing number under the financial institution name, please use that routing number.

If you are unsure of your bank account and/or routing number, please contact your bank for this information. You may also be able to get your checking account information by logging into your account on your bank's website.

4. Once you enter your information you will see a confirmation screen like the one listed below:

| ONE.UF   CAM | IPUS FINANCES                                             |                                                                                                    |          |  |
|--------------|-----------------------------------------------------------|----------------------------------------------------------------------------------------------------|----------|--|
|              | < Back to Campus Finances Summary                         |                                                                                                    |          |  |
|              | Direct Deposit Enrollment                                 |                                                                                                    |          |  |
|              | 0                                                         | 0                                                                                                    | 0        |  |
|              | Terms of Agreement                                        | Checking Account Information                                                                                               | Complete |  |
|              | You have successfully enrolled                            | in direct deposit.                                                                                                    |          |  |
|              | A confirmation email will be sent to Kashbee@ufsa.ufl.edu |                                                                                                    |          |  |
|              | BACK TO DIRECT DEPOSIT SUMMARY                            |                                                                                                    |          |  |
|              |                                                           | UNIVERSITY BURSAR                                                                                                    |          |  |
|              |                                                           | S-113 Criser Hall: PO Box 114050<br>Gainesville, FL 32611-4050<br>(352) 392-0161, Fax(352) 392-3448<br>Ask Bursar Help [7] |          |  |

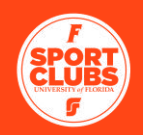

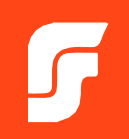

## Before submitting each reimbursement verify your bank information is correct at One.UF.edu

After verifying your bank information on One.UF.edu please <u>complete this quick survey</u> to notify us of your direct deposit.

If you have any questions please contact your Sport Club liaison.